# Cancel, Suspend, or Reinstate an Existing Card

# **Scope and Purpose**

This guide is intended for all TCU employees who already have a Procurement and/or Travel Card and have access to Concur. This guide provides detailed information on how to request a cancellation, suspension, or reinstatement of an existing Procurement or Travel Card.

# Definitions

#### Cancel Card

Cancellation of Travel and PCards is permanent and irreversible. This option should be used if the employee has or will be departing TCU, or no longer requires their Travel or PCard.

#### Suspend Card

Suspension of Travel and PCards can be for a range of dates, present or future. This option is reversible and can be reinstated before the original range of dates elapses. The suspension dates can also be extended beyond the original request range. This option should NOT be used if fraud is suspected.

#### Reinstate Card

Reinstatement of cards is effective immediately. This option should only be used if the request can be processed in the order it arrives, and not at a specified future date.

# **Process Overview**

This section gives a quick overview without screenshots, if you just need a reminder of where to find the request.

# Step 1: Create a Request in Concur

Access Concur using your preferred method, and create a request. Choose TCU Card Request and Updates, and select "cancel / suspend / reinstate."

# Step 2: Add an Expense to Report

Add an expense to your report, and choose item 5 "Card Cancel/Close" or item 6 "Card Suspend/Reinstate" and complete the applicable fields in the dialogue box that pops up. Click save once all the fields are complete.

# **Step 3: Submit the Report**

Submit the report.

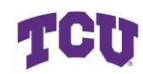

**TCU** Cancel, Suspend, or Reinstate an Existing Card University Card Program

# Contents

| Cancel, Suspend, or Reinstate an Existing Card | 1 |
|------------------------------------------------|---|
| Scope and Purpose                              | 1 |
| Definitions                                    | 1 |
| Process Overview                               | 1 |
| Step 1: Create a Request in Concur             | 1 |
| Step 2: Add an Expense to Report               | 1 |
| Step 3: Submit the Report                      | 1 |
| Step by Step Guide                             | 3 |
| Step 1: Access Concur                          | 3 |
| Step 2: Create a New Request                   | 4 |
| Step 3: Fill in the New Request Details        | 5 |
| Step 4: Add an Expense                         | 6 |
| Step 5: Review Details and Submit              | 8 |
| Reviewing Status                               | 9 |
| Resources1                                     | 0 |

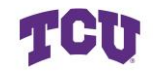

# Step by Step Guide

## **Step 1: Access Concur**

Navigate to your Concur profile through <u>MyTCU</u>, <u>tcu.okta.edu</u>, a saved web link, or links found on TCU's Procurement webpage.

Log in with your SSO if prompted. Your home page should look something similar to this.

| SAP Concur Home ~                | ® MGH                                                                                                    |
|----------------------------------|----------------------------------------------------------------------------------------------------|
| (190)                            |                                                                                                    |
| ⊙ Create ∨                       | Authorization Requests 0 0 View Trips 0 0 Available Expenses 0 C Expense Reports 0                                                                                |
| TCU                              | Alerts           O You are eligible for a free subscription to Tripit Pro, provided by your employer. Learn More and Activate Not right now         Not right now |
| 🛧 🗗 🖻 🛱                          | You haven't signed up to receive e-receipts. Sign up here                                                                                                    |
| Flight Search                    | Company Notes                                                                                                    |
| Round-trip One-way Multi-city    | Helpful Links<br>General Travel & Expense Guidelines                                                                                                    |
| From *                           | Welcome to Concur Travel for Texas Christian University                                                                                                    |
| Enter airport, city, or location | Agent-Assisted Support<br>For assistance with your reservations, cancellations and/or changes, please contact Anthony Travel.                                     |
| то*                              | Read More                                                                                                    |
| Enter airport, city, or location |                                                                                                    |

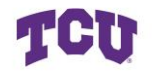

## **Step 2: Create a New Request**

#### Method 1: From the Homepage

From your home page, click on the blue "create" button, and select "start a request."

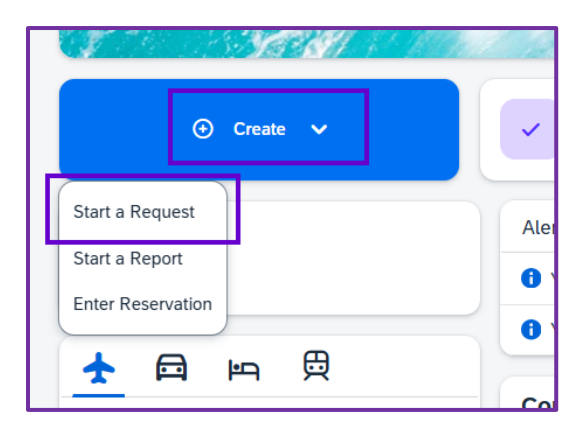

#### Method 2: Navigate through Manage Requests

Click Authorizations Requests.

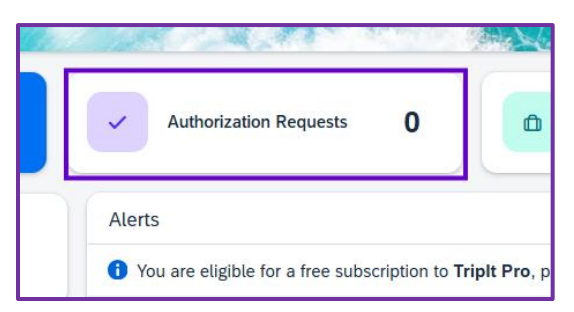

Then click on Create New Request in the upper right-hand corner.

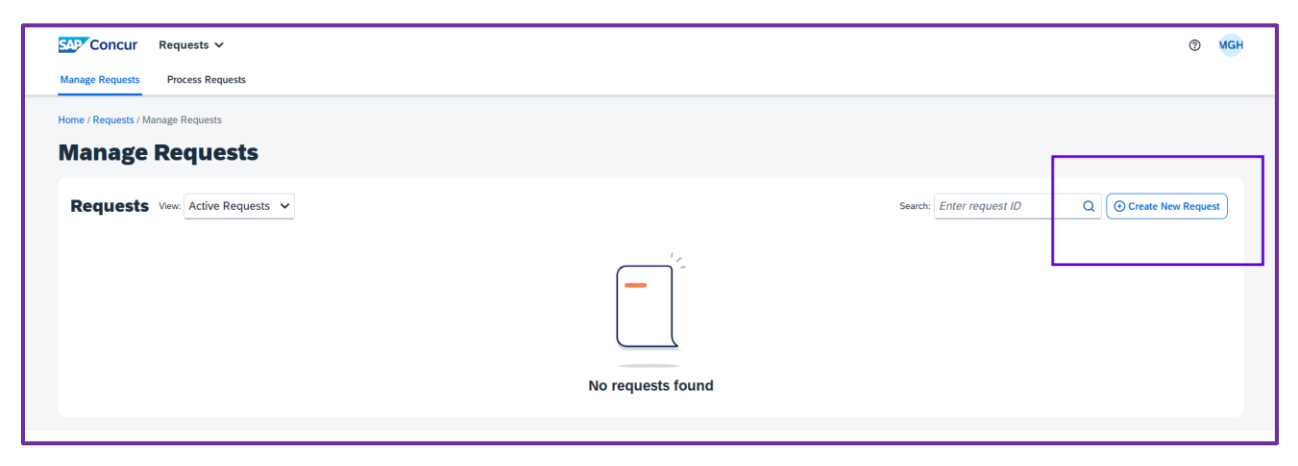

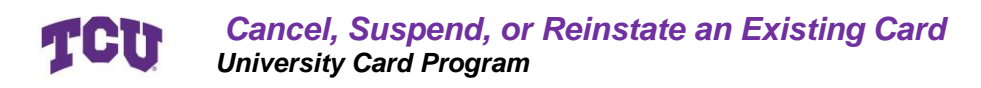

## **Step 3: Fill in the New Request Details**

A new dialogue box will open after you click on Create New Request.

| Create New Request                                            |                                                                    | ×                                                     |
|---------------------------------------------------------------|--------------------------------------------------------------------|-------------------------------------------------------|
| Request Type * Item 1 *TCU Card Request and Updates           |                                                                    | * Required field                                      |
| Card Request Description *      Item 2     Cancel Travel Card | Card Request Type * Item 3<br>03. Cancel / Suspend / Reinstate × ~ | Completed University Credit Card Compliance Training? |
| Business Unit * Item 5 1                                      | Fund * 2                                                           | Department * 3                                        |
| Comment                                                       |                                                                    | 0/500                                                 |
|                                                               |                                                                    | Item 6                                                |
| e<br>c                                                        |                                                                    | Cancel Create Request                                 |

#### Item 1: Request Type

Select "TCU Card Request and Updates" in the box labeled 1. This will change all the field names and tell Concur that you are doing a request related to a card.

#### Item 2: Card Request Description

Enter a TITLE into this field for your request. This can be as simple as "Cancel Travel Card".

#### Item 3: Card Request Type

Select "03. Cancel/Suspend/Reinstate". This will tell Concur this request is to cancel, reinstate or suspend a card.

#### Item 4: Training

Always select "yes" to indicate you have completed the University training.

#### Item 5: Unit Information

If this information is not auto-filled, complete this section according to the unit you are assigned to or making the purchases for.

#### Item 6: Create Request

Review the information you have entered for accuracy, and then click on Create Request in the bottom right-hand corner.

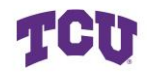

### **Step 4: Add an Expense**

You have now created a report to request updates to your existing card, but have not submitted it. The next step is to tell the report what kind of card change you would like to request.

#### Item 1: Add an Expense

Click the +Add button in the upper right-hand corner underneath Submit Request.

| Home / Requests / Manage Requests / Cancel Travel Card                                                  |                                                                                      |                                                               |
|----------------------------------------------------------------------------------------------------|--------------------------------------------------------------------------------------|---------------------------------------------------------------|
| A Alerts: 1                                                                                             |                                                                                      | ~                                                             |
| Cancel Travel Card<br>Not Submitted   Request ID: 4MWJ<br>Request Details ~ Print/Share ~ Attachments ~ |                                                                                      | Submit Request Copy Request Edit Approval Flow Delete Request |
| EXPECTED EXPENSES                                                                                       |                                                                                      | O Add Ec Delete Allocate                                      |
|                                                                                                    |                                                                                      |                                                               |
|                                                                                                    |                                                                                      |                                                               |
|                                                                                                    | No Expected Expenses                                                                 |                                                               |
|                                                                                                    | Add expected expenses and/or travel plans to this request to<br>submit for approval. |                                                               |
|                                                                                                    |                                                                                      |                                                               |

#### Item 2: Select Applicable Option

In the dialogue box that opens, select option 5 to cancel a card or option 6 to suspend or reinstate a card.

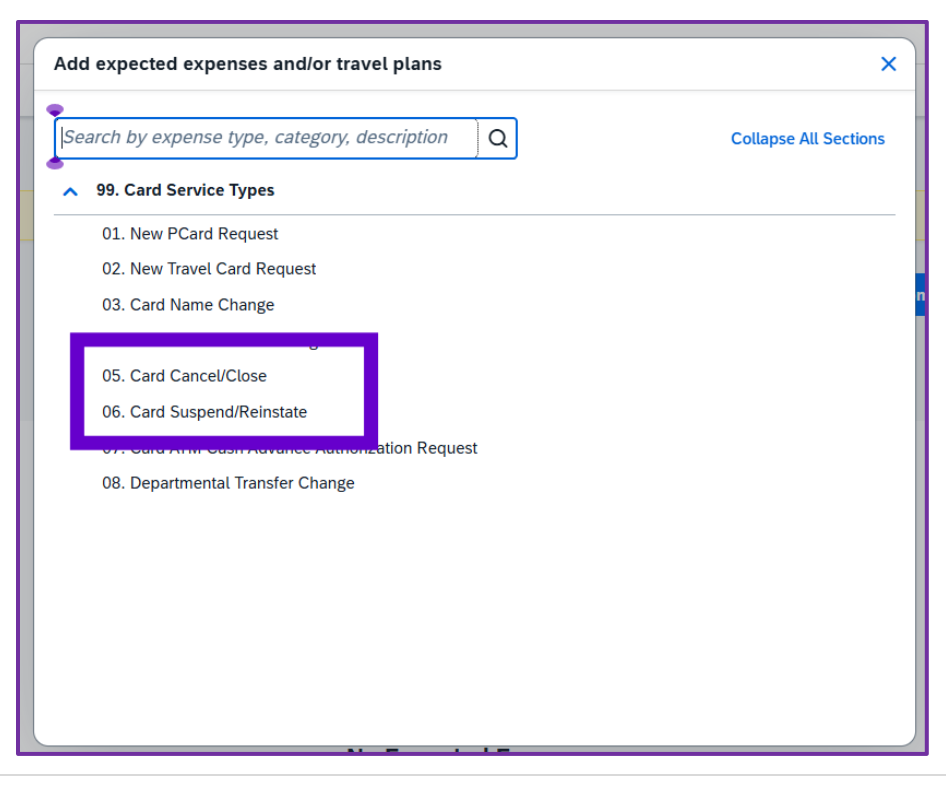

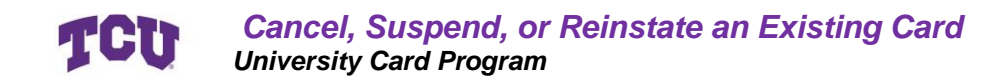

#### Item 3A: Card Cancellation

[Skip to 3B if this request is for suspension or reinstatement.]

Enter a date for this cancellation request. Today's date is acceptable. A date in the future is also acceptable.

Choose a reason for the cancellation of the card. "LOA" stands for Leave of Absence.

#### If the card was lost, stolen, or compromised, please call the bank immediately.

Enter the name of the cardholder and a business justification for the closure.

| New Expense: 05. Card Cancel/Close                                                                       |       |                                                                                                    |   |                   |
|----------------------------------------------------------------------------------------------------|-------|----------------------------------------------------------------------------------------------------|---|-------------------|
| C Allocate                                                                                               |       |                                                                                                    |   |                   |
| Cancel Close Date Requested *                                                                            |       | Reason for Cancellation                                                                                                    |   | Cardholder Name * |
| 07/17/2025                                                                                               | Ë     | Search by Text                                                                                                    | Q | Mary Grace Held   |
| Business Justification for Card Closure * Business justification for card closure Additional Information | 39/64 | Employee on LOA<br>Employee Separation<br>Lost/Stolen/Compromised<br>No Longer Needed<br>Other (Comment Required)<br>Temporary Absence |   |                   |
| Save Cancel                                                                                              |       |                                                                                                    |   |                   |

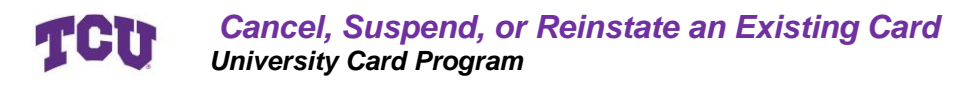

#### Item 3B: Card Suspension or Reinstatement

[Skip to 4 if this request is for cancellation.]

Enter a date for this request. Today's date is acceptable. A date in the future is not preferred for reinstatements, but is acceptable for suspensions.

Choose between Suspend Card and Reinstate Card, and enter the cardholder's name.

#### If the card was lost, stolen, or compromised, please call the bank immediately.

Enter the business justification for the reinstatement or closure. Please include a range of dates if this is for a suspension.

| New Expense: 06. Card Susp                                                                                         | end/  | Reinstate                      |   |                   | Save Cancel      |
|----------------------------------------------------------------------------------------------------|-------|--------------------------------|---|-------------------|------------------|
| Allocate SuspendiPalantate Data Pagesetted*                                                                        |       | Tuna of Channa Demuster *      |   | Cardholder Name * | * Required field |
| 07/17/2025                                                                                                    | e     | Search by Text                 | 0 |                   |                  |
| Business Justification for Suspension or Reinstatement *<br>Business Justification for Suspension or Reinstatement | 54/64 | Reinstate Card<br>Suspend Card |   |                   |                  |
| Additional Information                                                                                             |       |                                |   |                   | 0/2000           |
| Save Cancel                                                                                                    |       |                                |   |                   | <u></u>          |

#### Item 4: Review and Save

Review the entered information and click save.

## **Step 5: Review Details and Submit**

Review the details of the report to ensure accuracy.

Check for alerts at the top and ensure there are no errors.

Click on Submit Request.

|                | Alert               | s: 2                           | noge Requests /                            | Update Travel Card Name |                                        | · · · · · · · · · · · · · · · · · · ·                        |
|----------------|---------------------|--------------------------------|--------------------------------------------|-------------------------|----------------------------------------|--------------------------------------------------------------|
| U<br>Not<br>Re | <b>pda</b><br>Submi | ate T<br>tted   Re<br>etails ~ | ravel (<br>equest ID: 4MV<br>Print/Share ~ | Card Name               |                                        | Submit Request opy Request Edit Approval Flow Delete Request |
| E              | XPEC                | TED EX                         | PENSES                                     | Evenue ture I*          | Devile 14                              | Add Edit Delete Allocate                                     |
|                | 0                   | Atert                          |                                            | 03. Card Name Change    | Update last name to reflect legal name | 07/17/2025                                                   |
| -              |                     |                                |                                            |                         |                                        |                                                              |

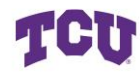

# **Reviewing Status**

Once you have submitted a request, you can view the status of its approval at any time by navigating to the report found under Manage Requests.

| Ensure the report says <b>SUBMITTED</b> | in |
|-----------------------------------------|----|
| green.                                  |    |

Reports that have been approved will say **APPROVED** in green.

| Submitted |
|-----------|
| Approved  |

Click on the request you want to view.

| SAP Concur            | Requests 🗸              |
|-----------------------|-------------------------|
| Manage Requests       | Process Requests        |
| Home / Requests / Mar | nage Requests           |
| Manage                | Requests                |
| Requests              | View: Active Requests 🗸 |
| MCC Change<br>4LWK    | Request                 |
| Not Submitted         |                         |
| ·                     |                         |

Once you enter the report, select Request details in the upper left, and click on Request Timeline to view which step it is at.

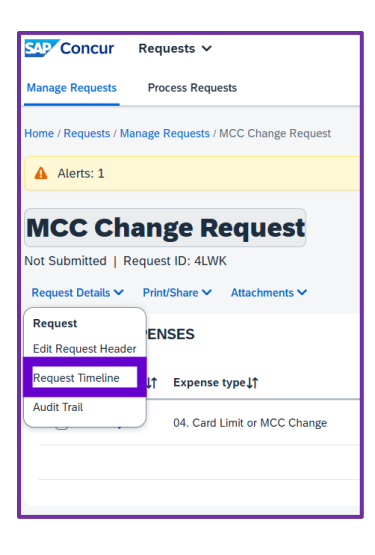

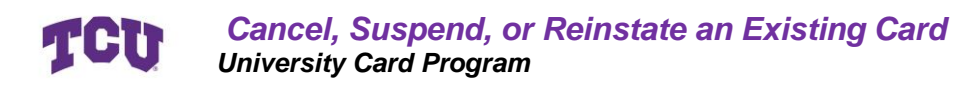

# Resources

<u>Concur Travel & Expense Page</u> – Information regarding expenses and traveling <u>University Card Programs</u> – University page including Travel and PCard Guides <u>Card Compliance Training</u> – University training for card compliance

<u>concur@tcu.edu</u> – Support for Concur and purchasing cards <u>itpurchasing@tcu.edu</u> – Support for software and online data platform purchases <u>contract\_questions@tcu.edu</u> – Support for contracts with vendors

JP Morgan Cardholder Support - 800-316-6056 International Cardholder Support 1-847-488-3748 Fraud Alert Text Messages - <u>Sign Up Website</u>